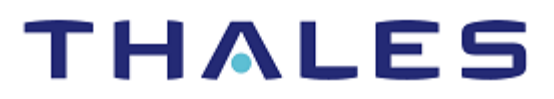

# HashiCorp Vault: Integration Guide

THALES LUNA HSM & DPOD LUNA CLOUD HSM

#### **Document Information**

| Document Part Number | 007-000264-001  |
|----------------------|-----------------|
| Revision             | D               |
| Release Date         | 3 December 2020 |

#### Trademarks, Copyrights, and Third-Party Software

Copyright © 2020 Thales Group. All rights reserved. Thales and the Thales logo are trademarks and service marks of Thales Group and/or its subsidiaries and are registered in certain countries. All other trademarks and service marks, whether registered or not in specific countries, are the property of their respective owners.

# CONTENTS

| Overview                                   | 4  |
|--------------------------------------------|----|
| Certified Platforms                        | 4  |
| Prerequisites                              | 5  |
| Configure Luna HSM                         | 5  |
| Configure Luna Cloud HSM Service           | 6  |
| Set up HashiCorp Vault                     | 9  |
| Integrating HashiCorp Vault with Luna HSMs | 10 |
| Enable the PKCS11 seal                     | 10 |
| Configure Entropy Augmentation             | 11 |
| Start the Vault                            | 12 |
| Initialize the Vault                       | 12 |
| Log into the Vault                         | 14 |
| Use the Secrets Engine                     | 15 |
| Enable Entropy Augmentation                | 15 |
| Rotating HashiCorp Vault Keys              | 17 |
| Contacting Customer Support                | 19 |
| Customer Support Portal                    | 19 |
| Telephone Support                          | 19 |
| Email Support                              | 19 |

# Overview

This document describes how to store the HashiCorp Vault encryption key on a Thales Luna HSM or Luna Cloud HSM service and to leverage HSM for entropy augmentation. HashiCorp Vault Enterprise allows HSM support as a feature. It uses the HSM for:

- > **Master Key Wrapping**: HashiCorp Vault protects its master key by transiting it through the HSM for encryption rather than splitting into key shares.
- > **Automatic Unsealing**: HashiCorp Vault stores its HSM-wrapped master key in storage, allowing for automatic unsealing.
- > Seal Wrapping: Provides FIPS key storage conforming functionality for critical security parameters.
- Entropy Augmentation: HashiCorp Vault leverages HSM for augmenting system entropy via the PKCS#11 protocol.

The benefits of securing the keys with Luna HSMs include:

- > Secure generation, storage and protection of the encryption keys on FIPS 140-2 level 3 validated hardware.
- > Full life cycle management of the keys.
- > Access to the HSM audit trail\*.
- > Take advantage of cloud services with confidence.

\*Luna Cloud HSM service does not have access to the secure audit trail

## **Certified Platforms**

This integration is certified on the following platforms.

| НЅМ Туре                 | Platforms Tested |
|--------------------------|------------------|
| Luna HSM, Luna Cloud HSM | RHEL             |

**Luna HSM:** Luna HSM appliances are purposefully designed to provide a balance of security, high performance, and usability that makes them an ideal choice for enterprise, financial, and government organizations. Luna HSMs physically and logically secure cryptographic keys and accelerate cryptographic processing. The Luna HSM on premise offerings include the Luna Network HSM, Luna PCIe HSM, and Luna USB HSMs. Luna HSMs are also available for access as an offering from cloud service providers such as IBM cloud HSM and AWS cloud HSM classic

**Luna Cloud HSM:** Luna Cloud HSM platform provides on-demand, cloud-based HSM and Key Management services through a simple graphical user interface. With Luna Cloud HSM, security is simple, cost effective and easy to manage because there is no hardware to buy, deploy and maintain. As an Application Owner, you click and deploy services, generate usage reports and maintain just the services you need.

# Prerequisites

Before you proceed with the integration, complete the following tasks:

# Configure Luna HSM

If you are using Luna HSM, complete the following:

- 1. Verify the HSM is set up, initialized, provisioned and ready for deployment. Refer to the *Luna HSM Product Documentation* for more information.
- 2. Create a partition on the HSM that will be later used by HashiCorp Vault.
- 3. If using a Luna Network HSM, register a client for the system and assign the client to the partition to create an NTLS connection. Initialize the Crypto Officer and Crypto User roles for the registered partition.
- 4. Ensure that the partition is successfully registered and configured. The command to see the registered partition is:

```
# /usr/safenet/lunaclient/bin/lunacm
lunacm (64-bit) v10.2.0-111. Copyright (c) 2020 SafeNet. All rights reserved.
Available HSMs:
Slot Id ->
                         0
Label ->
                        HashiCorp Vault
Serial Number ->
                        1280780175943
Model ->
                        LunaSA 7.4.0
                        7.4.0
Firmware Version ->
Configuration ->
                        Luna User Partition With SO (PW) Key Export With
                         Cloning Mode
Slot Description ->
                        Net Token Slot
FM HW Status ->
                        FM Ready
Current Slot Id: 0
```

5. For PED-authenticated HSM, enable partition policies 22 and 23 to allow activation and auto-activation.

**NOTE:** Refer to <u>Luna HSM documentation</u> for detailed steps on creating NTLS connection, initializing the partitions, and assigning various user roles.

#### Set up Luna HSM High-Availability

Refer to the <u>Luna HSM documentation</u> for HA steps and details regarding configuring and setting up two or more HSM boxes on host systems. You must enable the HAOnly setting in HA for failover to work so that if the primary goes down due to any reason all calls automatically route to the secondary until the primary recovers and starts up.

#### Set up Luna HSM in FIPS Mode

Under FIPS 186-3/4, the RSA methods permitted for generating keys are 186-3 with primes and 186-3 with aux primes. This means that RSA PKCS and X9.31 key generation is no longer approved for operation in a FIPS-compliant HSM. If you are using the Luna HSM in FIPS mode, you have to make the following change in the configuration file:

For Linux:

```
Misc = {
RSAKeyGenMechRemap = 1;
}
```

For Windows:

[Misc] RSAKeyGenMechRemap=1

The above setting redirects the older calling mechanism to a new approved mechanism when Luna HSM is in FIPS mode.

**NOTE:** The above setting is not required for Universal Client. This setting is applicable only for Luna Client 7.x.

### Configure Luna Cloud HSM Service

You can configure Luna Cloud HSM Service in the following ways:

- Standalone Cloud HSM service using minimum client package
- Standalone Cloud HSM service using full Luna client package
- > Luna HSM and Luna Cloud HSM service in hybrid mode

**NOTE:** Luna Client v10.x or higher is required for configuring Luna HSM device and Luna Cloud HSM service in hybrid mode.

#### Standalone Cloud HSM service using minimum client package

To configure Luna Cloud HSM service using minimum client package:

- 1. Transfer the downloaded .zip file to your Client workstation using pscp, scp, or other secure means.
- 2. Extract the .zip file into a directory on your client workstation.
- **3.** Extract or untar the appropriate client package for your operating system. Do not extract to a new subdirectory; place the files in the client install directory.

```
[Windows]
cvclient-min.zip
```

[Linux]

```
cvclient-min.tar
```

- # tar -xvf cvclient-min.tar
- 4. Run the **setenv** script to create a new configuration file containing information required by the Luna Cloud HSM service.

```
[Windows]
```

Right-click **setenv.cmd** and select **Run as Administrator**.

[Linux]

```
Source the setenv script.
```

```
# source ./setenv
```

5. Run the LunaCM utility and verify the Cloud HSM service is listed.

#### Standalone Cloud HSM service using full Luna client package

To configure Luna Cloud HSM service using full Luna client package:

- 1. Transfer the downloaded .zip file to your Client workstation using pscp, scp, or other secure means.
- 2. Extract the .zip file into a directory on your client workstation.
- **3.** Extract or untar the appropriate client package for your operating system. Do not extract to a new subdirectory; place the files in the client install directory.

```
[Windows]
cvclient-min.zip
[Linux]
cvclient-min.tar
# tar -xvf cvclient-min.tar
```

4. Run the **setenv** script to create a new configuration file containing information required by the Luna Cloud HSM service.

```
[Windows]
Right-click setenv.cmd and select Run as Administrator.
[Linux]
Source the setenv script.
# source ./setenv
Copy the server and partition certificates from the Cloud HSM service clien
```

5. Copy the server and partition certificates from the Cloud HSM service client directory to Luna client certificates directory:

#### Cloud HSM Certificates:

server-certificate.pem

partition-ca-certificate.pem

partition-certificate.pem

#### LunaClient Certificate Directory:

[Windows default location for Luna Client]

C:\Program Files\Safenet\Lunaclient\cert\

[Linux default location for Luna Client]

/usr/safenet/lunaclient/cert/

**NOTE:** Skip this step for Luna Client v10.2 or higher.

6. Open the configuration file from the Cloud HSM service client directory and copy the **XTC** and **REST** section.

[Windows]

crystoki.ini

Copyright © 2020 Thales Group

```
[Linux]
```

Chrystoki.conf

- 7. Edit the Luna Client configuration file and add the XTC and REST sections copied from Cloud HSM service client configuration file.
- 8. Change server and partition certificates path from step 5 in **XTC** and **REST** sections. Do not change any other entries provided in these sections.

```
[XTC]
```

```
PartitionCAPath=<LunaClient_cert_directory>\partition-ca-certificate.pem
PartitionCertPath00=<LunaClient_cert_directory>\partition-certificate.pem
...
[REST]
...
SSLClientSideVerifyFile=<LunaClient_cert_directory>\server-certificate.pem
```

#### **NOTE:** Skip this step for Luna Client v10.2 or higher.

9. Edit the following entry from the Misc section and update the correct path for the plugins directory:

Misc]
PluginModuleDir=<LunaClient plugins directory>

```
[Windows Default]
```

C:\Program Files\Safenet\Lunaclient\plugins\

[Linux Default]

/usr/safenet/lunaclient/plugins/

Save the configuration file. If you wish, you can now safely delete the extracted Cloud HSM service client directory.

10. Reset the ChrystokiConfigurationPath environment variable and point back to the location of the Luna Client configuration file.

[Windows]

In the Control Panel, search for "environment" and select **Edit the system environment variables**. Click **Environment Variables**. In both list boxes for the current user and system variables, edit **ChrystokiConfigurationPath** and point to the **crystoki.ini** file in the Luna client install directory.

[Linux]

Either open a new shell session, or export the environment variable for the current session pointing to the location of the **Chrystoki.conf** file:

# export ChrystokiConfigurationPath=/etc/

11. Run the LunaCM utility and verify that the Cloud HSM service is listed. In hybrid mode, both Luna and Cloud HSM service will be listed.

**NOTE:** Follow the <u>Luna Cloud HSM documentation</u> for detailed steps for creating service, client, and initializing various user roles.

#### Luna HSM and Luna Cloud HSM service in hybrid mode

To configure Luna HSM and Luna Cloud HSM service in hybrid mode, follow the steps mentioned under the <u>Standalone Cloud HSM service using full Luna client package</u> section above.

**NOTE:** Luna Client v10.x or higher is required for configuring Luna HSM device and Luna Cloud HSM service in hybrid mode.

#### Luna Cloud HSM Service in FIPS mode

Luna Cloud HSM service operates in both FIPS and non-FIPS mode. If your organization requires non-FIPS algorithms for your operations, ensure you enable the **Allow non-FIPS approved algorithms** check box when configuring your Cloud HSM service. The FIPS mode is enabled by default. Refer to the Mechanism List in the SDK Reference Guide for more information about available FIPS and non-FIPS algorithms.

#### Set up HashiCorp Vault

Download and install the HashiCorp Vault and set up the system environment to support the integration. HashiCorp Vault is distributed as a binary package for all supported platforms. The HashiCorp Vault is packaged as a zip archive. For more details, refer to the *HashiCorp Documentation*.

- 1. Download the HashiCorp Vault package from HashiCorp.
- 2. Unzip the package in the working directory on the host machine. HashiCorp Vault runs as a single binary named vault.
- 3. Add the current working directory to the PATH so that vault is executable from any directory.
- 4. After installing vault, verify the installation worked by opening a new terminal session and checking that the vault binary is available. By executing vault, you should see help output similar to the following:

| Usage: Vault <co< th=""><th>ommand&gt; [args]</th></co<> | ommand> [args]                          |
|----------------------------------------------------------|-----------------------------------------|
| Common commands                                          |                                         |
| continon continantas                                     | Dead data and retrieves segrets         |
| Ieau                                                     | Redu udia dilu retrieves secrets        |
| Write                                                    | write data, configuration, and secrets  |
| delete                                                   | Delete secrets and configuration        |
| list                                                     | List data or secrets                    |
| login                                                    | Authenticate locally                    |
| agent                                                    | Start a Vault agent                     |
| server                                                   | Start a Vault server                    |
| status                                                   | Print seal and HA status                |
| unwrap                                                   | Unwrap a wrapped secret                 |
|                                                          |                                         |
| Other commands:                                          |                                         |
| audit                                                    | Interact with audit devices             |
| auth                                                     | Interact with auth methods              |
| kv                                                       | Interact with Vault's Key-Value storage |
| lease                                                    | Interact with leases                    |
| namespace                                                | Interact with namespaces                |
| operator                                                 | Perform operator-specific tasks         |
| path-help                                                | Retrieve API help for paths             |
| plugin                                                   | Interact with Vault plugins and catalog |
| policy                                                   | Interact with policies                  |
| secrets                                                  | Interact with secrets engines           |
| ssh                                                      | Initiate an SSH session                 |
| token                                                    | Interact with tokens                    |

# Integrating HashiCorp Vault with Luna HSMs

To set up HashiCorp Vault using a Luna HSM or Luna Cloud HSM service, complete the following tasks:

- > Enable PKCS11 seal
- > Configure Entropy Augmentation
- > Start the Vault
- > Initialize the Vault
- > Log into the Vault
- > Use the Secret Engine
- > Enable Entropy Augmentation

# Enable the PKCS11 seal

The PKCS11 seal configures HashiCorp Vault to use an HSM with PKCS11 as the seal wrapping mechanism. To enable the PKCS11 seal, create the HashiCorp Vault's configuration file named config.json and specify the seal, storage and listener stanzas:

```
# PKCS11 seal
seal "pkcs11" {
  lib = "<path to cryptoki library>"
  slot = "<slot number>"
  pin = "<partition password>"
  key_label = "HashiCorp"
 hmac_key_label = "HashiCorp_hmac"
  generate key = "true"
}
storage "file" {
 path = "/tmp/vault"
}
# Addresses and ports on which Vault will respond to requests
listener "tcp" {
          = "127.0.0.1:8200"
 address
  tls disable = "true"
ui = true
```

Where:

lib: The path to the PKCS#11 library shared object file.

slot: HSM partition slot number.

pin: HSM partition password

generate\_key: It instructs Vault to generate a key if no existing key with the label specified by key\_label can be found at Vault initialization time.

hmac\_key\_label: The label of the key to use for HMACing

mechanism: The encryption/decryption mechanism to use, specified as a decimal or hexadecimal (prefixed by 0x) string.

Currently supported mechanisms (in order of precedence):

0x1085 CKM\_AES\_CBC\_PAD (HMAC mechanism required) 0x1082 CKM\_AES\_CBC (HMAC mechanism required) 0x1087 CKM\_AES\_GCM 0x0009 CKM\_RSA\_PKCS\_OAEP 0x0001 CKM RSA PKCS

Below is an example to define the RSA\_PKCS\_OEAP mechanism for Master Key Wrapping in config.json file.

```
# PKCS11 seal
seal "pkcs11" {
 lib = "<path to cryptoki library>"
  slot = "<slot number>"
 pin = "<partition password>"
 key_label = "rsa_oaep_key"
 mechanism = "0x0009"
 rsa_oaep_hash = "sha256"
 generate_key = "true"
}
storage "file" {
 path = "/tmp/vault"
}
# Addresses and ports on which Vault will respond to requests
listener "tcp" {
  address
             = "127.0.0.1:8200"
  tls disable = "true"
}
ui = true
```

**NOTE:** Alternatively, the HSM seal can be activated by providing the following environment variables:

VAULT\_HSM\_LIB, VAULT\_HSM\_SLOT, VAULT\_HSM\_PIN, VAULT\_HSM\_KEY\_LABEL, VAULT\_HSM\_HMAC\_KEY\_LABEL VAULT\_HSM\_MECHANISM and VAULT\_HSM\_GENERATE\_KEY

Although the configuration file allows you to pass in VAULT\_HSM\_PIN as part of the seal's parameters, it is strongly recommended to set this value via environment variables.

#### **Configure Entropy Augmentation**

Vault Enterprise version 1.3 introduced the Entropy Augmentation function to leverage HSM for augmenting system entropy via the PKCS#11 protocol. To configure Entropy Augmentation for Vault version 1.3 and above, define the **entropy** stanza in server configuration file config.json.

**NOTE:** Since Vault will delegate the random number generation to the HSM, be sure to set the seal stanza with HSM cluster connection information.

### Start the Vault

Start the Vault server using the configuration file.

```
# ./vault server -config config.json
[root@localhost home]# ./vault server -config config.json
==> Vault server configuration:
    HSM PKCS#11 Version: 2.20
            HSM Library: Chrystoki
    HSM Library Version: 10.1
    HSM Manufacturer ID: SafeNet
               HSM Type: pkcs11
                    Cgo: enabled
             Listener 1: tcp (addr: "127.0.0.1:8200", cluster address: "127.0.0.1:8201"
              Log Level: info
                  Mlock: supported: true, enabled: true
          Recovery Mode: false
                Storage: file
                Version: Vault v1.3.0+ent.hsm
=> Vault server started! Log data will stream in below:
```

# Initialize the Vault

You must initialize the Vault before you may access it to begin configuring and managing secrets. When Vault is initialized while using an HSM, rather than unseal keys being returned to the operator, recovery keys are returned. Some Vault operations such as generation of a root token require these recovery keys. To initialize the HashiCorp Vault:

1. Launch a new terminal session and execute the following command:

```
# export VAULT_ADDR='http://127.0.0.1:8200'
```

2. Check the status of Vault by executing :

```
# ./vault status
```

| Кеу                   | Value  |
|-----------------------|--------|
|                       |        |
| Recovery Seal Type    | pkcs11 |
| Initialized           | false  |
| Sealed                | true   |
| Total Recovery Shares | 0      |
| Threshold             | 0      |
| Unseal Progress       | 0/0    |
| Unseal Nonce          | n/a    |
| Version               | n/a    |
| HA Enabled            | false  |

3. Initialize the Vault by executing :

# ./vault operator init -recovery-shares=1 -recovery-threshold=1

This will generate a recovery key and initial root token. Copy these keys and keep it in safe place.

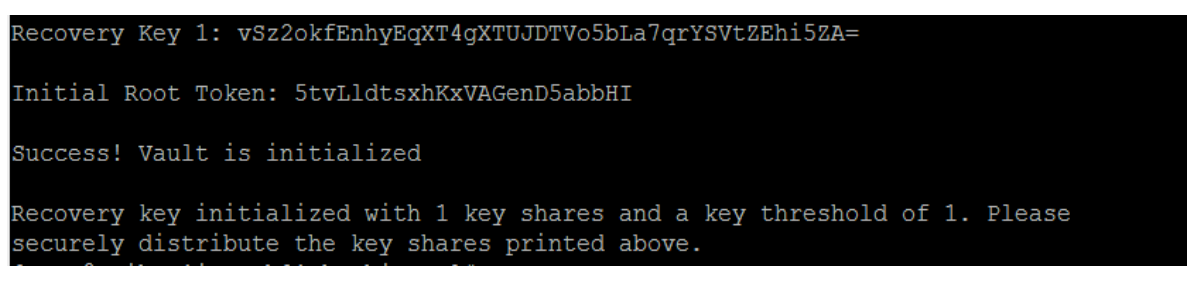

Note the following logs in the first terminal where Vault Server is running:

```
2018-11-16T06:15:48.859-0500 [INFO]
                                     core: loaded wrapping token key
                                     core: successfully mounted backend:
2018-11-16T06:15:48.860-0500 [INFO]
type=kv path=secret/
2018-11-16T06:15:48.952-0500 [INFO]
                                     core: root token generated
2018-11-16T06:15:49.031-0500 [INFO]
                                     core: vault is unsealed
2018-11-16T06:15:49.032-0500 [INFO]
                                     core: post-unseal setup starting
2018-11-16T06:15:49.153-0500 [INFO]
                                     core: loaded wrapping token key
2018-11-16T06:15:49.157-0500 [INFO]
                                     core: successfully unsealed with stored
key(s): stored keys used=1
2018-11-16T06:15:49.157-0500 [INFO]
                                     expiration: lease restore complete
```

4. Verify the keys generated on the partition by executing partition contents in lunacm.

```
lunacm:>partition contents
       The 'Crypto Officer' is currently logged in. Looking for objects
       accessible to the 'Crypto Officer'.
       Object list:
       Label:
                      hashicorp hmac
       Handle:
                       97
       Object Type:
                      Symmetric Key
                      350000018000025b990800
       Object UID:
       Label:
                      hashicorp
       Handle:
       Object Type:
                      Symmetric Key
       Object UID:
                       34000000180000025b990800
       Number of objects:
```

### Log into the Vault

You must log in to the Vault to begin configuring and managing the secrets engine. To log in to the HashiCorp Vault:

- 1. Log into the Vault.
  - # ./vault login <VAULT-TOKEN>

where <VAULT-TOKEN> is the initial root token generated during Vault initialization.

| [root@hashicorp]# ./v<br>Success! You are now<br>is already stored in<br>again. Future Vault p | vault login 5tvLldtsxhKxVAGenD5abbHI<br>authenticated. The token information displayed below<br>the token helper. You do NOT need to run "vault login"<br>requests will automatically use this token. |
|------------------------------------------------------------------------------------------------|----------------------------------------------------------------------------------------------------|
| Кеу                                                                                            | Value                                                                                                    |
|                                                                                                |                                                                                                    |
| token                                                                                          | 5tvLldtsxhKxVAGenD5abbHI                                                                                                    |
| token accessor                                                                                 | 94w73PrwFKjk8b0MyaMmPRay                                                                                                    |
| token duration                                                                                 | 8                                                                                                    |
| token renewable                                                                                | false                                                                                                    |
| token policies                                                                                 | ["root"]                                                                                                    |
| identity_policies                                                                              | []                                                                                                    |
| policies                                                                                       | ["root"]                                                                                                    |

2. Check to verify that the Vault server is now initialized and auto-unsealed.

| [root@localhost home]# | ./vault status                       |
|------------------------|--------------------------------------|
| Кеу                    | Value                                |
|                        |                                      |
| Recovery Seal Type     | shamir                               |
| Initialized            | true                                 |
| Sealed                 | false                                |
| Total Recovery Shares  | 1                                    |
| Threshold              | 1                                    |
| Version                | 1.3.0+ent.hsm                        |
| Cluster Name           | <pre>vault-cluster-f52d12c3</pre>    |
| Cluster ID             | 3085e6c5-c2b7-fdd0-8871-a826bbf86916 |
| HA Enabled             | false                                |

3. If UI is enabled in configuration file (config.json), the Vault UI can be accessed:

http://127.0.0.1:8200/ui

| Vault × +<br>① 127.0.0.1:8200/ui/vault/auth?with=token<br>Vault<br>Sign in to Vault<br>Namespace / (Root)<br>Token Username LDAP | c ][        | Q Search  |
|----------------------------------------------------------------------------------------------------|-------------|-----------|
| 127.0.0.1/8200/ui/vault/auth?with=token  Vault  Sign in to Vault  Namespace / (Root)  Token Username LDAP                        | c ][        | Q. Search |
| Vault Sign in to Vault Namespace (Root) Token Username LDAP                                                                      |             |           |
| Sign in to Vault Namespace / (Root) Token Username LDAP                                                                          |             |           |
| Sign in to Vault          Namespace       / (Root)         Token       Username       LDAP                                       |             |           |
| Sign in to Vault       Namespace     / (Root)       Token     Username     LDAP                                                  |             |           |
| Sign in to Vault           Namespace         / (Root)           Token         Username         LDAP                              |             |           |
| Namespace / (Root) Token Username LDAP                                                                                           |             |           |
| Token Username LDAP                                                                                                    |             |           |
| Token Username LDAP                                                                                                    |             |           |
|                                                                                                    | Okta GitHub |           |
|                                                                                                    |             |           |
| Token                                                                                                    |             | -         |
|                                                                                                    |             |           |
|                                                                                                    |             | -         |
| Size In                                                                                                    |             |           |
| Sign in                                                                                                    |             |           |
|                                                                                                    |             |           |
| Contact your administrator for login cr                                                                                          |             |           |

4. Provide the VAULT TOKEN in the field of **Token** to login.

### Use the Secrets Engine

Secrets engines are components which store, generate, or encrypt data. The kv secrets engine is used to store arbitrary secrets within the configured physical storage for Vault. Versioning can be enabled and a configurable number of versions for each key will be stored. To use the Secrets Engine:

1. Execute the following command to view the secrets:

```
# ./vault secrets list
```

| [root@hashic | orp] <b># ./v</b> ault | secrets list       |                                                         |
|--------------|------------------------|--------------------|---------------------------------------------------------|
| Path         | Туре                   | Accessor           | Description                                             |
|              |                        |                    |                                                         |
| cubbyhole/   | cubbyhole              | cubbyhole_16b25559 | per-token private secret storage                        |
| identity/    | identity               | identity_a6ee82e3  | identity store                                          |
| secret/      | kv                     | kv_70be3e30        | key/value secret storage                                |
| sys/         | system                 | system 494262c6    | system endpoints used for control, policy and debugging |

2. Enable the kv engine

# ./vault secrets enable -version=1 kv

Success! Enabled the  $k\nu$  secrets engine at:  $k\nu/$ 

3. Write arbitrary secret data

# ./vault kv put kv/my-secret my-value=s3cr3t

Success! Data written to: kv/my-secret

4. Display the secret value by executing command:

# ./vault kv get kv/my-secret

| ===== Data |        |
|------------|--------|
| Кеу        | Value  |
|            |        |
| my-value   | s3cr3t |

### **Enable Entropy Augmentation**

To leverage the external entropy source, set the external\_entropy\_access parameter to true while enabling a secrets engine or auth method. To enable external entropy source on a transit secrets engine:

1. Enable transit secrets engine with external entropy source.

```
# ./vault secrets enable -external-entropy-access transit
Success! Enabled the transit secrets engine at: transit/
```

2. List the enabled secrets engine with -detailed flag.

| [mont@logal] | host homol#    | woult aparota list de  | tailad           |             |                |             |           |                         |
|--------------|----------------|------------------------|------------------|-------------|----------------|-------------|-----------|-------------------------|
| [LOOCGIOCAT  | nost nomej# ./ | Vault Secrets list -de | carrea           |             |                |             |           |                         |
| Path         | Plugin         | Accessor               | Default TTL      | Max TTL     | Force No Cache | Replication | Seal Wrap | External Entropy Access |
|              |                | UUID                   |                  |             |                |             |           |                         |
|              |                |                        |                  |             |                |             |           |                         |
|              |                |                        |                  |             |                |             |           |                         |
| cubbyhole/   | cubbyhole      | cubbyhole_4fee66ca     | n/a              | n/a         | false          | local       | false     | false                   |
| t storage    |                | ad13b9d2-a4            | fe-210d-cdc2-d   | fc9a6fc8c8e |                |             |           |                         |
| identity/    | identity       | identity_9033b048      | system           | system      | false          | replicated  | false     | false                   |
|              |                | b2bd00a3-40            | )b1-b9bb-9ce9-et | E2942da6f67 |                |             |           |                         |
| kv/          | kv             | kv_65b023ce            | system           | system      | false          | replicated  | false     | false                   |
|              |                | e62f0380-63            | 3fe-dd36-895f-4  | 54e2fb3af25 |                |             |           |                         |
| зуз/         | system         | system_873901c7        | n/a              | n/a         | false          | replicated  | false     | false                   |
| or control,  | policy and de  | ebugging 556161bf-23   | 39e-427b-b591-a  | 3001341b314 |                |             |           |                         |
| transit/     | transit        | transit_d6f3bbb2       | system           | system      | false          | replicated  | false     | true                    |
|              |                | 43497184-01            | l6e-c16c-d974-2  | 58eea154f75 |                |             |           |                         |

- 3. Notice that the External Entropy Access is set to true for transit/.
- 4. Use the transit secrets engine to encrypt sensitive data that leverages the HSM as its external entropy source. Create a new encryption key named "orders".

# ./vault write -f transit/keys/orders

Success! Data written to: transit/keys/orders

5. Send a base64-encoded string to be encrypted by Vault.

```
# ./vault write transit/encrypt/orders plaintext=$(base64 <<< "4111 1111 1111
1111")
Key Value</pre>
```

---- -----

ciphertext vault:v1:ZXKU9Yc8+BefMCkPJVUksh5y0NlTymeToyTKl7NzdE5I4CpRtcjjPnUsvVmwPpQ/

#### 6. Verify that the ciphertext can be decrypted.

```
# ./vault write transit/decrypt/orders
\ciphertext="vault:v1:ZXKU9Yc8+BefMCkPJVUksh5y0NlTymeToyTKl7NzdE5I4CpRtcjjPnUsv
VmwPpQ/"
```

Key Value

\_\_\_\_ \_\_\_\_

plaintext NDExMSAxMTExIDExMTEgMTExMQo=

7. Decode to get the original plaintext string.

# base64 --decode <<< NDExMSAxMTExIDExMTEgMTExMQo=</pre>

4111 1111 1111 1111

**NOTE:** When the external entropy access is enabled, the connectivity to the HSM is required. If the HSM becomes unreachable for any reason, the transit secrets engine returns an error and data cannot be encrypted or decrypted until the HSM connection gets restored.

This completes the integration of HashiCorp Vault with Luna HSM or DPoD Luna Cloud HSM service.

# Rotating HashiCorp Vault Keys

The PKCS11 seal supports rotating keys by using different key labels to track key versions. To rotate the key value, you generate a new key in a different key label in the HSM and update Vault's configuration with the new key label value. Restart your Vault instance to pick up the new key label and all new encryption operations will use the updated key label. Old keys must not be disabled or deleted as they are used to decrypt older data. If rotation is desired for data that was seal wrapped prior to this version, set default\_key\_label and hmac default\_key\_label to allow for decryption of older values.

To rotate HashiCorp Vault Keys:

- 1. Stop the Vault server from the terminal, if running.
- 2. Change the configuration file config.json as follows:

```
#Entropy
entropy "seal" {
mode = "augmentation"
}
# PKCS11 seal
seal "pkcs11" {
  lib = "<path to cryptoki library>"
  slot = "<slot number>"
  pin = "<partition password>"
  default_key_label="HashiCorp"
  key_label = "HashiCorp_rot"
  default_hmac_key_label = "HashiCorp_hmac"
  hmac_key_label = "HashiCorp_hmac_rot"
  generate_key = "true"
}
storage "file" {
  path = "/tmp/vault"
}
```

- 3. Start the Vault using the updated configuration file.
  - # ./vault server -config config.json
- 4. Launch a new terminal session and execute the following command :
  - # export VAULT\_ADDR='http://127.0.0.1:8200'

5. Verify the Vault status and list the secrets by executing:

# ./vault secrets list

| [root@hashic | orp] <b># ./v</b> ault | secrets list       |                                                         |
|--------------|------------------------|--------------------|---------------------------------------------------------|
| Path         | Туре                   | Accessor           | Description                                             |
|              |                        |                    |                                                         |
| cubbyhole/   | cubbyhole              | cubbyhole_16b25559 | per-token private secret storage                        |
| identity/    | identity               | identity_a6ee82e3  | identity store                                          |
| kv/          | kv                     | kv_ae934885        | n/a                                                     |
| secret/      | kv                     | kv_70be3e30        | key/value secret storage                                |
| sys/         | system                 | system_494262c6    | system endpoints used for control, policy and debugging |
| _            |                        |                    |                                                         |

6. Verify the keys generated in the partition by executing partition contents in lunacm utility on host.

```
lunacm:>partition contents
       The 'Crypto Officer' is currently logged in. Looking for objects
       accessible to the 'Crypto Officer'.
       Label:
                      hashicorp_hmac_rot
       Handle:
       Object Type:
                      Symmetric Key
       Object UID:
                      37000000180000025b990800
       Label:
                      hashicorp rot
       Handle:
       Object Type:
                      Symmetric Key
                      360000018000025b990800
       Object UID:
       Label:
                      hashicorp_hmac
       Handle:
       Object Type:
                      Symmetric Key
                      350000018000025b990800
       Object UID:
       Label:
                      hashicorp
       Handle:
       Object Type:
                      Symmetric Key
       Object UID:
                      34000000180000025b990800
       Number of objects: 4
command Result : No Error
```

This completes the rotation of the HashiCorp Vault keys using Luna HSM or DPoD Luna Cloud HSM service.

# Contacting Customer Support

If you encounter a problem while installing, registering, or operating this product, refer to the documentation. If you cannot resolve the issue, contact your supplier or <u>Thales Customer Support</u>. Thales Customer Support operates 24 hours a day, 7 days a week. Your level of access to this service is governed by the support plan arrangements made between Thales and your organization. Please consult this support plan for further information about your entitlements, including the hours when telephone support is available to you.

## **Customer Support Portal**

The Customer Support Portal, at <u>https://supportportal.thalesgroup.com</u>, is a database where you can find solutions for most common problems. The Customer Support Portal is a comprehensive, fully searchable repository of support resources, including software and firmware downloads, release notes listing known problems and workarounds, a knowledge base, FAQs, product documentation, technical notes, and more. You can also use the portal to create and manage support cases.

**NOTE:** You require an account to access the Customer Support Portal. To create a new account, go to the portal and click on the **REGISTER** link.

# **Telephone Support**

If you have an urgent problem, or cannot access the Customer Support Portal, you can contact Thales Customer Support by telephone at +1 410-931-7520. Additional local telephone support numbers are listed on the support portal.

## **Email Support**

You can also contact technical support by email at technical.support.DIS@thalesgroup.com.